## 淡江大學114學年度「申請入學」第二階段報名系統

## 考生操作手册

## Step.4 修改個人資料

>若想再修改手機號碼和通訊地址時,可點選右上角的修改 個人資料

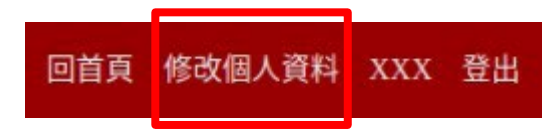

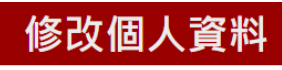

手機號碼

09XXXXXXXX

郵遞區號(請輸入3碼)

251

通訊地址

新北市淡水區英專路151號-1

修改

步驟5、6會依身分別略有不同

請點擊所屬身分跳轉

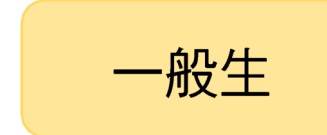

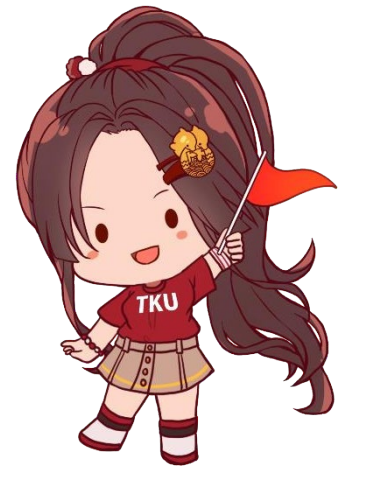

低收/中低收

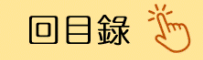